## Banka Şube Kayıtları / Banka

"Banka Şube Kayıtları" ekranı; Banka Şube Bilgi-1, Banka Şube Bilgi-2, Banka Şube Bilgi-3 ve Çek/Senet Karşılığı Kredi Bilgileri sekmelerinden oluşur.

## Banka Şube Bilgi-1

| 👢 Banka Şube Kay | utları      |                         |                   |             | -             |                      |
|------------------|-------------|-------------------------|-------------------|-------------|---------------|----------------------|
|                  | E 🕹         | $\times$ $\overline{+}$ | S 🖉 MSSQL   (     |             | )   Karşıyaka | Şubesi               |
| BANKA ŞUBE BİLGİ | -1 BANKA Ş  | UBE BİLGİ-              | 2 BANKA ŞUBE BİLO | Gİ-3 ÇEK/SI | ENET KARŞII   | $10 \leftrightarrow$ |
| Banka Ana Kod    |             | 0*                      |                   |             |               |                      |
| Banka Şube Kodu  |             |                         | Durum             | nu Açık     | ~             |                      |
| Banka Şube İsmi  |             |                         |                   |             |               |                      |
| Banka Ana Kod    |             |                         |                   |             |               |                      |
| Banka Şube Kodu  |             | 0*                      |                   |             |               |                      |
| Adres            |             |                         |                   |             | ÷             |                      |
| İlçe             |             | ~                       | Posta Kodu        |             |               |                      |
| İl               | 0*          |                         | Telefon           |             |               |                      |
| Ülke TR          | 8           | TÜRKIYE                 | Faks              |             |               |                      |
| BANKA ANA KO     | D   BANKA S | UBE KODU                | BANKA SUBE İSMİ   | DURUMU      | SUBE KOD      |                      |
| 1                | 11          |                         | BORNOVA           | Açık        | 00003         |                      |
| 2                | 66          |                         | EGE ÜNİVERSİTESİ  | Açık        | 00336         | _                    |
| 3                | 020         |                         | HATAY             | Açık        | 00006         |                      |
| 5                | 55          |                         |                   | Açık        | 3398          |                      |
| F1               | 00348       |                         | HATAY             | Açık        | 00348         |                      |
| F1               | 00952       |                         | UMRANIYE          | Açık        | 00952         |                      |
| V1               | VS1         |                         | Konak             | Açık        | 00027         | E ~                  |
| <                |             |                         |                   |             |               | >                    |

## Banka Şube Bilgi-1 sekmesinin alanları ve içerdiği bilgiler aşağıdaki şekildedir:

| Banka<br>Şube<br>Kayıtları<br>Ekranı |                                                                                                    |
|--------------------------------------|----------------------------------------------------------------------------------------------------|
| Banka<br>Ana Kod                     | "Banka Ana Kod Kayıtları" bölümünde tanımlanan banka ana kodun girildiği alandır. Rehber butonu<br>ile, kodlar arasından seçim yapılır.                                                                                                    |
| Banka<br>Şube<br>Kodu                | İlgili banka için şube kodu tanımlanan alandır. 10 karakter uzunluğunda alfa sayısal kodlama yapılır. Rehber butonu 📴 ile, daha önce tanımlaması yapılan şube kodlarına ulaşılır.                                                                                 |
| Durumu                               | İlgili banka şubesinin durumunun belirlendiği alandır. Alanın sağ tarafında yer alan aşağı ok butonu<br>ile "Açık" ve "Kapalı" seçeneklerinden biri seçilir. Bankanın ilgili şubesi ile çalışılmayacaksa,<br>"Durumu" alanının "Kapalı" olarak seçilmesi gerekir. |

| Banka<br>Şube İsmi               | Tanımlaması yapılacak banka şubesinin isminin girildiği alandır.                                                                                                    |
|----------------------------------|----------------------------------------------------------------------------------------------------|
| T.C.M.B<br>Banka<br>Ana Kod      | "Banka Ana Kod Kayıtları" bölümünden tanımlanan ilgili bankaya ait T.C.M.B banka kodunun program tarafından otomatik olarak ekrana getirildiği alandır.                                                                             |
| T.C.M.B<br>Banka<br>Şube<br>Kodu | Bankanın T.C.M.B tarafından verilen şube kodunun girildiği alandır. Banka Kayıt T.C.M.B Kayıtları<br>T.C.M.B Banka Kodları Online Güncelleme bölümünden yüklenir. Yüklenen kodlar, T.C.M.B Banka<br>Ana Kodları bölümünden izlenir. |
| Adres                            | İlgili banka şubesine ait adres bilgisinin girildiği alandır. Alanın sağ tarafında yer alan aşağı ok butonu ile adres satırı<br>ilerletilir.                                                                                        |
| İlçe                             | İlgili banka şubesine ait ilçe bilgisinin girildiği alandır. Alanın sağ tarafında yer alan aşağı ok butonu ile, banka şubesine<br>tanımlı ilçeler (varsa) arasından seçim yapılır.                                                  |
| İI                               | İlgili banka şubesine ait il bilgisinin girildiği alandır. Rehber butonu 📴 ile, tanımlı iller arasından<br>seçim yapılır.                                                                                                    |
| Ülke                             | İlgili banka şubesine ait ülke bilgisinin girildiği alandır. Rehber butonu 📴 ile, tanımlı ülkeler<br>arasından seçim yapılır.                                                                                                    |
| Posta Kodu                       | İlgili banka şubesine ait posta kodu bilgisinin girildiği alandır.                                                                                                    |
| Telefon                          | İlgili banka şubesine ait telefon bilgisinin girildiği alandır.                                                                                                    |
| Fax                              | İlgili banka şubesine ait fax bilgisinin girildiği alandır.                                                                                                    |

Banka Şube Bilgi-2

| 👢 Banka Şube Kayıtlaı                 | <b>.</b>   |           |      |              |                  | _ 🗆 X       |
|---------------------------------------|------------|-----------|------|--------------|------------------|-------------|
| (                                     | ) 🕹 🗵      | Ð 8       | Ø    | MSSQL   DOK  | JMAN / 0   Karşı | yaka Şubesi |
| BANKA ŞUBE BİLGİ-1                    | BANKA ŞUBE | BİLGİ-2 B | ANKA | ŞUBE BİLGİ-3 | ÇEK/SENET KA     | RŞILIÇ      |
| Banka Şube Kodu                       |            |           |      |              |                  |             |
| Banka Şube İsmi                       |            |           |      |              |                  |             |
| Açıklama 1                            |            |           |      |              |                  | ~           |
| Açıklama 2                            |            |           |      |              |                  | ~           |
| Açıklama 3                            |            |           |      |              |                  | ~           |
| İlgili                                |            |           |      |              |                  | ~           |
| Genel Kredi Limiti                    |            |           | 0,00 | Döviz Tipi   | 0 🕒              |             |
| Çek/Senet Kredi Marjı                 | 0,0        | 0         |      |              |                  |             |
| · · · · · · · · · · · · · · · · · · · | _          |           |      |              |                  |             |
| Firma Takvimi                         | 0 💾        |           |      |              |                  |             |
|                                       |            |           |      |              |                  |             |
|                                       |            |           |      |              |                  |             |
|                                       |            |           |      |              |                  |             |
|                                       |            |           |      |              |                  |             |
|                                       |            |           |      |              |                  |             |

Banka Şube Bilgi-2 sekmesinin alanları ve içerdiği bilgiler aşağıdaki şekildedir:

| Banka<br>Şube<br>Kayıtları<br>Ekranı                      |                                                                                                    |
|-----------------------------------------------------------|----------------------------------------------------------------------------------------------------|
| Banka<br>Şube Kodu                                        | "Banka Şube Bilgi-1" sekmesinde tanımlaması yapılan şube grid alandan seçildikten sonra "Banka Şube Bilgi-2"<br>sekmesine tıklandığında, şubeye ait kod bilgisinin otomatik olarak ekrana geldiği alandır. Elle (manuel) müdahale<br>edilmez.                                               |
| Banka<br>Şube İsmi                                        | "Banka Şube Bilgi-1" sekmesinde tanımlaması yapılan şube grid alandan seçildikten sonra "Banka Şube Bilgi-2"<br>sekmesine tıklandığında, şubeye ait isim bilgisinin otomatik olarak ekrana geldiği alandır. Elle (manuel) müdahale<br>edilmez.                                              |
| Açıklama<br>1,<br>Açıklama<br>2,<br>Açıklama<br>3, İlgili | Banka şubesi ile ilgili açıklama bilgisi girilen alandır. Rapor amaçlı kullanılır.                                                                                                    |
| Genel<br>Kredi<br>Limiti                                  | Şubenin firma için belirlemiş olduğu genel kredi limitinin girildiği alandır. Girilen kredi limiti, daha<br>sonra açılacak kredi tipli hesap hareketleri sonucu, Banka Raporlar Banka Kredi Raporları Kredi<br>Kullanılabilirlik Raporu ile "Kullanılacak Kredi" hesaplamasında kullanılır. |

| Döviz<br>Tipi                   | Şubenin belirlediği kredi limitinin dövizli olması halinde ilgili döviz tipinin girildiği alandır.                                                                                                    |
|---------------------------------|----------------------------------------------------------------------------------------------------|
| Çek<br>/Senet<br>Kredi<br>Marjı | Marj; Kredi kullandırılırken alınan güvence ile karşılığında ödenecek kredi arasındaki farktır.<br>Uygulanan marj oranı, bankanın kredi alacağını tahsil edememesi halinde, anapara, faiz ve diğer<br>masrafları karşılayacak düzeyde olacak şekilde tespit edilir. Bu alan çek/senetler için şubenin<br>belirlediği kredi limiti alanıdır. Bu limit üzerinde teminata çıkılan çek/senetlerde kullanılacak kredi<br>hesaplaması yapılır. |
| Firma<br>Takvimi                | "Firma Takvimi Uygulaması" kullanıldığında, "Firma Takvim" kodunun girildiği alandır. Özellikle, yurt<br>dışındaki bankalarla yapılan işlemlerin tatil gününe geldiğinde uyarı vermesi için kullanılır.                                                                                                    |

## Banka Şube Bilgi-3

Banka Şube Bilgi-3 sekmesi, ilgili banka şubesi için ek bilgi girişi yapılarak elektronik doküman eklenmesini sağlayan alandır.

Örneğin: İlgili şube ile yapılan sözleşme, önemli evrak vb. dokümanlar bu bölüm sayesinde ilgili şube kaydında saklanabilir. Saklanan dokümanlar, veri tabanı güvenliğinde saklanır.

Resim/Doküman ekleme ile ilgili detay bilgi için; Giriş Ana Menü Kayıt Ekranları Kullanımı Resim ve Dosya Ekleme

| 📘 Banka Şube Kayıtları _ 🗌                                                         |               |
|------------------------------------------------------------------------------------|---------------|
| 🎼 🗘 🗘 🗐 🕒 😼 🛞 🗄 🖉 MSSQL   DOKUMAN / 0   Karşıyaka Şul                              | besi          |
| BANKA ŞUBE BİLGİ-1 🛛 BANKA ŞUBE BİLGİ-2 🛛 BANKA ŞUBE BİLGİ-3 🛛 ÇEK/SENET KARŞILI 🤇 | $\rightarrow$ |
| Banka Şube Kodu                                                                    |               |
| Banka Şube İsmi                                                                    |               |
|                                                                                    | *             |
|                                                                                    | ~             |

Çek/Senet Karşılığı Kredi Bilgileri

İlgili kayıtlar, ekrandaki alanlara program tarafından otomatik olarak hesaplanarak aktarılır. Bilgiler, Döviz Tipi bazında listelenir. "Banka Hesap Tanımlama" bölümünde yer alan "Banka Hesap Bilgi-2" sekmesindeki "Çek /Senet Karşılığı Kredi" seçeneği işaretli olan hesaplar için geçerlidir.

| 👢 Banka Şube Kayıtları | _ 🗆 X                                                       |
|------------------------|-------------------------------------------------------------|
|                        | 🕁 🛞 🗄 🔗 🖉 MSSQL   DOKUMAN / 0   Karşıyaka Şubesi            |
| BANKA ŞUBE BİLGİ-2 BAN | KA ŞUBE BİLGİ-3 ÇEK/SENET KARŞILIĞI KREDİ BİLGİLERİ 🔷 🔿     |
| Banka Şube Kodu        |                                                             |
| Banka Şube İsmi        |                                                             |
| Çek/Senet Kredi Marjı  | 0,00                                                        |
| DÖVİZ KREDİ LİMİTİ     | TEM.LİMİTİ   TEM.VER.ÇEK.   TEM.VER.SEN.   KULLANILABİLİR K |
|                        |                                                             |
|                        |                                                             |
|                        |                                                             |
| -                      |                                                             |
|                        |                                                             |
|                        |                                                             |
|                        |                                                             |
|                        |                                                             |
|                        |                                                             |
|                        | · · · · · · · · · · · · · · · · · · ·                       |
|                        | >                                                           |

"Banka Şube Kayıtları" ekranında; Kredi Marjı 90, Kredi Limiti 1.000.000.000, Teminata Çıkılan Çek Tutarı 50.000.000 olarak tanımlandığında hesaplama aşağıdaki şekilde yapılır:

Teminat Limiti=Kredi Limiti/10\*100=10.000.000.000 (1.000.000.000/10\*100)

Kullanılabilir Kredi=Teminata Verilen \*10/100=5.000.000 (50.000.000 x10/100)

Kalan Teminat=Teminat Limiti-Teminata Verilen 9.950.000.000 (10.000.000.000-50.000.000)

Kalan Kredi=Kredi Limiti-Kullanılabilir Kredi 995.000.000 (1.000.000.000-5.000.000) şeklinde hesaplanır.

İlgili alanlara bilgi girişi yapıldıktan sonra "Kaydet" 🔛 butonuna basılarak kayıt oluşturulur. Kaydın iptali için,

silinmesi istenen kaydın üzerinde çift tıklandıktan sonra "Kayıt Sil" 🕒 butonuna tıklanması gerekir.